TL-MR ile başlayan (MR100-MR150-MR200-MR400-MR500-MR600-MR6400) 4G LTE ROUTER modellerinde 4G backup özelliği mevcuttur. Backup işlevini çalıştırabilmeniz için, birincil bağlantı WAN, ikincil bağlantı ise 4G olmalıdır. WAN bağlantısı kesildiğinde 4G üzerinden internet erişimi devam edip, bağlantı geri geldiğinde WAN üzerinden devam edecektir.

Belirtilen şekilde kullanım sağlayabilmeniz için öncelikle, hat kablosunu cihazın WAN portuna, 4G hattını ise SİM yuvasına takınız. Ardından 192.168.1.1 adresinden cihazın arayüzüne giriş yaparak, Gelişmiş>İşlem Modu>Wireless Router Mode seçiniz.

|                                        |                                  |                  |                      |         | _ | হ       | 212     |
|----------------------------------------|----------------------------------|------------------|----------------------|---------|---|---------|---------|
|                                        | Quick Setup                      |                  | Advanced             | English | × | Log out | Reboot  |
| Q Search                               |                                  |                  |                      |         |   |         |         |
| → Status                               | Operation Mod                    | ie               |                      |         |   |         | _©      |
|                                        | Please select an                 | operation mode:  |                      |         |   |         |         |
| Operation Mode                         | <ul> <li>3G/4G Router</li> </ul> | r Mode           |                      |         |   |         |         |
|                                        | Wireless Route                   | iter Mode        |                      |         |   | _       | _       |
| Wetwork                                |                                  |                  |                      |         |   | Save    |         |
| SMS                                    |                                  |                  |                      |         |   |         |         |
|                                        |                                  |                  |                      |         |   |         |         |
| M Wireless                             |                                  |                  |                      |         |   |         |         |
| 11 and 11 and 1                        |                                  |                  |                      |         |   |         |         |
| Guest Network                          |                                  |                  |                      |         |   |         |         |
| NAT Forwarding                         |                                  |                  |                      |         |   |         |         |
|                                        |                                  |                  |                      |         |   |         |         |
| 💙 Parental Controls                    |                                  |                  |                      |         |   |         |         |
| Cocurity                               |                                  |                  |                      |         |   |         |         |
| • Security                             |                                  |                  |                      |         |   |         |         |
| System Tools                           |                                  |                  |                      |         |   |         |         |
|                                        |                                  |                  |                      |         |   |         |         |
|                                        |                                  |                  |                      |         |   |         |         |
|                                        |                                  |                  |                      |         |   |         |         |
|                                        |                                  |                  |                      |         |   |         |         |
|                                        |                                  |                  |                      |         |   |         |         |
|                                        |                                  |                  |                      |         |   |         |         |
| Firmware Version:1.6.0 0.9.1 v0001.0 B | uild 221011 Rel.71875n           | Hardware Version | TL-MR100 v1 00000002 |         |   |         | Support |

İşlem modu değişikliğinde cihaz yeniden başlatılacaktır. Cihaz yeniden açıldığında ise,

Gelişmiş>Ağ>İnternet menüsüne giriş yapınız, ekrandaki tabloda herhangi bir satır mevcut ise, sağ taraftan siliniz.

| Ptp-link   | Quick Setup    | Basic      | Advance | ed Engl | ish 🗸       | کی<br>Log out | Reboot |
|------------|----------------|------------|---------|---------|-------------|---------------|--------|
| Q Search   |                |            |         |         |             |               | 0      |
| Network    | Internet Conne | ections    |         |         | 🖒 Refresh 🕂 | Add 😑 Delete  | All    |
| - Internet | WAN Inte       | rface Name | VLAN ID | Status  | Operation   | Modify        |        |
| - 3G/4G    |                |            |         |         |             |               |        |

Sağ üstten ekle seçeneğine tıklayınız. Açılan pencereden bağlantı türünü pppoe seçip, servis sağlayıcınızdan almış olduğunuz kullancı adı şifre ve vlan id bilginizi giriniz. Bu ayarları tamamladıktan sonra kaydediniz.

| Ptp-link                                | Quick Setup Basic                      | Advanced                       | English       | - V        | Concerned and  | ale<br>Rebot |
|-----------------------------------------|----------------------------------------|--------------------------------|---------------|------------|----------------|--------------|
| Q Search                                |                                        |                                |               | O Rebech O | 4da 🖨 Delete A |              |
| Network                                 | WAN Interface Name                     | VLAN ID                        | Status        | Operation  | Modify         | 0            |
| -                                       | ipoe_1_d                               | N/A                            | Connected     | Disconnect | 0.             |              |
| - Internet                              |                                        |                                |               |            |                | 1            |
| - 36/49                                 | Ethernet Configuration                 |                                |               |            |                | _            |
| - ISP Upgrade                           | VLAN ID:                               | Enable                         |               |            |                |              |
| - PIN Management                        | VLAN ID:                               | 35                             |               | (1-4094)   |                |              |
|                                         | Internet Connection Type:              | PPPoE                          | Ŧ             |            |                |              |
| - Data Settings                         | Username                               | kullanıcıadığ                  | giss          |            |                |              |
| - LAN Settings                          | Password:                              |                                | ø             |            |                |              |
| - Dynamic DNS                           | Secondary Connection:                  | Disabled                       |               |            |                |              |
|                                         |                                        | <ul> <li>Dynamic IP</li> </ul> |               |            |                |              |
| - Statuc Houting                        |                                        | <ul> <li>Static IP</li> </ul>  |               |            |                |              |
| - IPv6 Tunnel                           | Connection Mode:                       | Auto O C                       | On Demand 🔘 M | anually    |                |              |
|                                         | Authentication Type:                   | Auto                           | ¥             |            |                |              |
| SMS SMS                                 | tPv4:                                  | Enable                         |               |            |                |              |
| Wireless                                | Default Gateway                        | Current Conr                   | nection *     |            |                |              |
|                                         | IPv6:                                  | Enable                         |               |            |                |              |
| Guest Network                           | (*) Advanced                           |                                |               |            |                |              |
| O NAT Forwarding                        | 10000                                  |                                |               |            |                |              |
|                                         | MAC Clone                              |                                |               |            |                | -            |
| Firmware Version: 1 6.0 0.9.1 v0001.0 B | ulid 221011 Rel 71875n Hardware Versio | m:TL-MR100 v1 00000            | 0002          |            |                | Support      |

| Choose function:                                                                                                    | Your IP is 81.                                                               |                                                                    |
|----------------------------------------------------------------------------------------------------|------------------------------------------------------------------------------|--------------------------------------------------------------------|
| <ul> <li>Ping - Shows how long it takes for packets to reach host</li> <li>Traceroute - Traces the route of packets to destination host from our server</li> <li>DNS lookup - Look up DNS record</li> <li>WHOIS - Lists contact info for an IP or domain</li> <li>Port check - Tests if TCP port is opened on specified IP</li> <li>Reverse lookup - Gets hostname by IP address</li> <li>Proxy checker - Detects a proxy server</li> <li>Bandwidth meter - Detects your download speed from our server</li> <li>Network calculator - Calculates subnet range by network mask</li> </ul> | Choose function:                                                             |                                                                    |
| <ul> <li>Traceroute - Traces the route of packets to destination host from our server</li> <li>DNS lookup - Look up DNS record</li> <li>WHOIS - Lists contact info for an IP or domain</li> <li>Port check - Tests if TCP port is opened on specified IP</li> <li>Reverse lookup - Gets hostname by IP address</li> <li>Proxy checker - Detects a proxy server</li> <li>Bandwidth meter - Detects your download speed from our server</li> <li>Network calculator - Calculates subnet range by network mask</li> </ul>                                                                   | Ping - Shows how long it takes for packets to reach host                     |                                                                    |
| <ul> <li>DNS lookup - Look up DNS record</li> <li>But unfortunately, there is evil adblock script and ate me :{</li> <li>WHOIS - Lists contact info for an IP or domain</li> <li>Port check - Tests if TCP port is opened on specified IP</li> <li>Reverse lookup - Gets hostname by IP address</li> <li>Proxy checker - Detects a proxy server</li> <li>Bandwidth meter - Detects your download speed from our server</li> <li>Network calculator - Calculates subnet range by network mask</li> </ul>                                                                                  | Traceroute - Traces the route of packets to destination host from our server | Hello!<br>I am a small banner and I just try to earn for my        |
| <ul> <li>WHOIS - Lists contact info for an IP or domain</li> <li>Port check - Tests if TCP port is opened on specified IP</li> <li>Reverse lookup - Gets hostname by IP address</li> <li>Proxy checker - Detects a proxy server</li> <li>Bandwidth meter - Detects your download speed from our server</li> <li>Network calculator - Calculates subnet range by network mask</li> </ul>                                                                                                    | DNS lookup - Look up DNS record                                              | But unfortunately, there is evil adblock script and h<br>ate me :( |
| <ul> <li>Port check - Tests if TCP port is opened on specified IP</li> <li>Reverse lookup - Gets hostname by IP address</li> <li>Proxy checker - Detects a proxy server</li> <li>Bandwidth meter - Detects your download speed from our server</li> <li>Network calculator - Calculates subnet range by network mask</li> </ul>                                                                                                    | WHOIS - Lists contact info for an IP or domain                               |                                                                    |
| <ul> <li>Reverse lookup - Gets hostname by IP address</li> <li>Proxy checker - Detects a proxy server</li> <li>Bandwidth meter - Detects your download speed from our server</li> <li>Network calculator - Calculates subnet range by network mask</li> </ul>                                                                                                    | Se Port check - Tests if TCP port is opened on specified IP                  |                                                                    |
| <ul> <li>Proxy checker - Detects a proxy server</li> <li>Bandwidth meter - Detects your download speed from our server</li> <li>Network calculator - Calculates subnet range by network mask</li> </ul>                                                                                                    | Reverse lookup - Gets hostname by IP address                                 | Hellol                                                             |
| Bandwidth meter - Detects your download speed from our server Network calculator - Calculates subnet range by network mask                                                                                                    | Proxy checker - Detects a proxy server                                       | I am a small banner and I just try to earn for my creator.         |
| Network calculator - Calculates subnet range by network mask                                                                                                    | Bandwidth meter - Detects your download speed from our server                | ate me :(                                                          |
|                                                                                                    | Network calculator - Calculates subnet range by network mask                 |                                                                    |
| Network mask calculator - Calculates network mask by subnet range                                                                                                    | Network mask calculator - Calculates network mask by subnet range            |                                                                    |
|                                                                                                    |                                                                              |                                                                    |

## Ayarları tamamladıktan sonra ip adresiniz WAN bağlantınız üzerinden sağlanacaktır.

## 🖾 Komut İstemi - ping 8.8.8.8 -1 🗙 🕂 🗸

| Pingir | ng 8.8 | 3.8.8 wit | n 32 bytes | s of data: |            |
|--------|--------|-----------|------------|------------|------------|
| Reply  | from   | 8.8.8.8:  | bytes=32   | time=12ms  | TTL=114    |
| Reply  | from   | 8.8.8.8:  | bytes=32   | time=12ms  | TTL=114    |
| Reply  | from   | 8.8.8.8:  | bytes=32   | time=12ms  | TTL=114    |
| Reply  | from   | 8.8.8.8:  | bytes=32   | time=12ms  | TTL=114    |
| Reply  | from   | 8.8.8.8:  | bytes=32   | time=14ms  | TTL=114    |
| Reply  | from   | 8.8.8.8:  | bytes=32   | time=12ms  | TTL=114    |
| Reply  | from   | 8.8.8.8:  | bytes=32   | time=12ms  | TTL=114    |
| Reply  | from   | 8.8.8.8:  | bytes=32   | time=12ms  | TTL=114    |
| Reply  | from   | 8.8.8.8:  | bytes=32   | time=12ms  | TTL=114    |
| Reply  | from   | 8.8.8.8:  | bytes=32   | time=12ms  | TTL=114    |
| Reply  | from   | 8.8.8.8:  | bytes=32   | time=12ms  | TTL=114    |
| Reply  | from   | 8.8.8.8:  | bytes=32   | time=13ms  | TTL=114    |
| Reply  | from   | 8.8.8.8:  | bytes=32   | time=12ms  | TTL=114    |
| Reply  | from   | 8.8.8.8:  | bytes=32   | time=12ms  | TTL=114    |
| Reply  | from   | 8.8.8.8:  | bytes=32   | time=13ms  | TTL=114    |
| Reply  | from   | 8.8.8.8:  | bytes=32   | time=15ms  | TTL=114    |
| Reply  | from   | 8.8.8.8:  | bytes=32   | time=12ms  | TTL=114    |
| Reply  | from   | 8.8.8.8:  | bytes=32   | time=12ms  | TTL=114    |
| Reply  | from   | 8.8.8.8:  | bytes=32   | time=12ms  | TTL=114    |
| Reply  | from   | 8.8.8.8:  | bytes=32   | time=12ms  | TTL=114    |
| Reply  | from   | 8.8.8.8:  | bytes=32   | time=12ms  | TTL=114    |
| Reply  | from   | 8.8.8.8:  | bytes=32   | time=13ms  | TTL=114    |
| Reply  | from   | 8.8.8.8:  | bytes=32   | time=12ms  | TTL=114    |
| Reply  | from   | 8.8.8.8:  | bytes=32   | time=12ms  | TTL=114    |
| Reply  | from   | 8.8.8.8:  | bytes=32   | time=13ms  | TTL=114    |
| Reply  | from   | 8.8.8.8:  | bytes=32   | time=46ms  | TTL=114    |
| Denly  | from   | 0000.     | hyter=32   | time-13mc  | TTI - 11/I |

Ping komutunu çalıştırdığınızda bağlantınız sorunsuz devam edecektir. Eğer WAN bağlantısı kesilirse kısa süreliğine erişim kaybı yaşayıp, 4G LTE bağlantısı devreye girecektir.

| 📧 Komut İstemi - ping 8.8.8.8 -1 X + 🗸              | - 0 | × |
|-----------------------------------------------------|-----|---|
| Reply from 8.8.8.8: bytes=32 time=12ms TTL=114      |     |   |
| Reply from 8.8.8.8: bytes=32 time=12ms TTL=114      |     |   |
| Reply from 8.8.8.8: bytes=32 time=13ms TTL=114      |     |   |
| Reply from 8.8.8.8: bytes=32 time=13ms TTL=114      |     |   |
| Request timed out.                                  |     |   |
| Request timed out.                                  |     |   |
| Reply from 8.8.8.8: bytes=32 time=161ms TTL=113     |     |   |
| Reply from 8.8.8.8: bytes=32 time=52ms TTL=113      |     |   |
| Reply from 8.8.8.8: bytes=32 time=55ms TTL=113      |     |   |
| Reply from 8.8.8.8: bytes=32 time=63ms TTL=113      |     |   |
| Reply from 8.8.8.8: bytes=32 time=57ms TTL=113      |     |   |
| Reply from 8.8.8.8 bytes=32 time=59ms   L=113       |     |   |
| RepLy from 8.8.8.8: bytes=32 time=56ms [IL=II3      |     |   |
| Reply from 8.8.8.8: bytes=32 time=62ms [IL=II3      |     |   |
| Keply Trom 8.0.0.0: pytes=32 time=04ms [IL=II3]     |     |   |
| reput roum 0.0.0.0. by $res-32$ time-folling TL-113 |     |   |
| Reput from $8.8.8$ by the =32 time=50 ms TT = 113   |     |   |
| Ren v from 8.8.8. bytes=32 time=55ms TTI=113        |     |   |
| Relv from 8.8.8.8: bytes=32 time=59ms TTL=113       |     |   |
| Relv from 8.8.8.8 bytes=32 time=64ms TTL=113        |     |   |
| Reply from 8.8.8.8: bytes=32 time=64ms TTL=113      |     |   |
| Reply from 8.8.8.8: bytes=32 time=57ms TTL=113      |     |   |
| Reply from 8.8.8.8: bytes=32 time=54ms TTL=113      |     |   |
| Reply from 8.8.8.8: bytes=32 time=56ms TTL=113      |     |   |
| Reply from 8.8.8.8: bytes=32 time=68ms TTL=113      |     |   |
| Reply from 8.8.8.8: bytes=32 time=66ms TTL=113      |     |   |
| Reply from 8.8.8.8: bytes=32 time=59ms TTL=113      |     |   |
| Reply from 8.8.8.8: bytes=32 time=54ms TTL=113      |     |   |
|                                                     |     |   |

## IP adresini kontrol ettiğinizde 4G LTE hattınızın ip adresini kullandığını görebilirsiniz.

| PIII B. EU calculator, Network mask calculator, Country by IP, Unit converter<br>Your IP is 178. |                                                                                                    |
|--------------------------------------------------------------------------------------------------|----------------------------------------------------------------------------------------------------|
| Choose function:                                                                                 |                                                                                                    |
| Ping - Shows how long it takes for packets to reach host                                         |                                                                                                    |
| Traceroute - Traces the route of packets to destination host from our server                     | Hello1<br>I am a small banner and I just try to earn for my                                                             |
| DNS lookup - Look up DNS record                                                                  | creator.<br>But unfortunately, there is evil adblock script and he<br>ate me :{                                         |
| WHOIS - Lists contact info for an IP or domain                                                   |                                                                                                    |
| See Port check - Tests if TCP port is opened on specified IP                                     |                                                                                                    |
| Reverse lookup - Gets hostname by IP address                                                     | Hello1                                                                                                    |
| Proxy checker - Detects a proxy server                                                           | I am a small banner and I just try to earn for my<br>creator.<br>But unfortunately, there is evil adblock script and he |
| Bandwidth meter - Detects your download speed from our server                                    | ate me :(                                                                                                    |
| Network calculator - Calculates subnet range by network mask                                     |                                                                                                    |
| Network mask calculator - Calculates network mask by subnet range                                |                                                                                                    |
| Country by IP - Detects country by IP or hostname                                                |                                                                                                    |
| Unit converter - Converts values from one unit to another                                        |                                                                                                    |